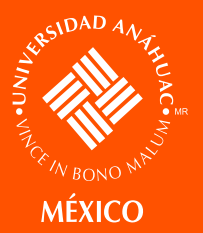

# Guía para la selección de cursos de licenciatura

Vigencia del instructivo: mayo de 2021

### **Contenido:**

- Introducción
   Objetivo
   Perfiles involucrados
- <u>Recursos necesarios</u> <u>Fases de las actividades</u>: Fase 1. Previo a la selección de cursos •

Fase 2. Durante la selección de cursos

- Guía para la selección de cursos
  - Glosario de términos
    - <u>Anexo 1</u> <u>Anexo 2</u>

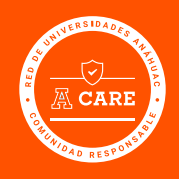

## PLAN REGRESO SEGURO

Ante la aparición de COVID-19, la Universidad Anáhuac México considera fundamental asumir un marco de actuación que combine las actividades académicas y las posibilidades tecnológicas con todas las medidas y disposiciones necesarias para salvaguardar la salud de la Comunidad Universitaria.

Para ello, ha elaborado el Plan Regreso Seguro, que tiene como objetivo brindar las mejores condiciones posibles para evitar el riesgo de contagio de COVID-19 a quienes deban realizar actividades en los campus.

Este plan tiene como prioridad la salud de las personas. Cumple con la reglamentación oficial y asume el Programa A CARE de la Red de Universidades Anáhuac, además de atender recomendaciones de organismos y de expertos en diversas especialidades.

La presente publicación forma parte del conjunto de contenidos que conforman el Plan Regreso Seguro, por lo que debe ser considerada como parte complementaria de un documento más extenso.

Derechos Reservados: © 2020, Investigaciones y Estudios Superiores S.C. Universidad Anáhuac México Av. Universidad Anáhuac 46, Col. Lomas Anáhuac Huixquilucan, Estado de México, C.P. 52786

La presente edición de la obra *Guía para la selección de cursos de licenciatura* le pertenece al editor. Queda prohibida la reproducción total o parcial, directa o indirecta por cualquier medio sin permiso previo del editor.

## Introducción

*Guía para la selección de cursos de licenciatura* se realiza en el marco del Plan Regreso Seguro de la Universidad Anáhuac México, como medida de prevención y protección ante la situación sanitaria por COVID-19. Surge de la necesidad de proveer un ambiente seguro y de colaboración a través de la participación responsable de todos los integrantes de la Comunidad Universitaria, y así contribuir al desarrollo de una cultura institucional preventiva y de control de enfermedades durante el retorno paulatino a las actividades laborales y académicas.

# Objetivo

Proveer información útil y necesaria con el propósito de capacitar a los alumnos de la Universidad Anáhuac México para realizar la carga de las materias de licenciatura que cursará en un periodo escolar. Este instructivo debe garantizar un proceso eficiente y una buena experiencia para los alumnos.

Una vez que el estudiante ha sido capacitado, este manual debe ser suficiente para realizar de manera independiente el proceso de selección de cursos a través del sistema.

# Perfiles involucrados

El presente instructivo involucra a los alumnos de licenciatura.

## Recursos necesarios

- 1. Alumnos: Equipo de cómputo o cualquier otro dispositivo electrónico con acceso al Sistema Integral Universitario (Intranet/ SIU).
- 2. Administrativos: Equipo de cómputo con acceso a los Sistemas Anáhuac México (Banner y SUAS).

## Fases de las actividades

## FASE 1. PREVIO A LA SELECCIÓN DE CURSOS

Para la preparación del Sistema Banner, previo a la selección de cursos, se requiere:

- 1. Publicación de la Programación Académica, considerando los diferentes métodos de instrucción.
- 2. Distribución de las licenciaturas en los bloques de horarios.
- Solicitud de citas a la Dirección de Tecnologías de Información (CTI) de la Secretaría Ejecutiva de la Red de Universidades Anáhuac (SERUA) para la selección de cursos para alumnos de nuevo ingreso y avanzados.

### FASE 2. DURANTE LA SELECCIÓN DE CURSOS

Para la selección de cursos, el estudiante debe considerar:

- 1. Cuenta institucional, contraseña o ID de usuario y NIP vigente.
- 2. Mapa curricular del modelo y programa académico.

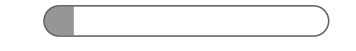

- 3. Carga académica mínima y máxima que puede cursar.
- 4. Nivel del idioma inglés en que se encuentra.
- 5. Estándar académico.
- 6. Oferta académica de la Universidad.
- 7. Recomendación del tutor y/o coordinador.

A continuación, se presenta el proceso que deberán seguir los alumnos para realizar su selección de cursos.

## Guía para la selección de cursos

Esta guía te servirá de apoyo en el proceso de selección de cursos en cada periodo escolar a lo largo de tu permanencia en la Universidad.

La carga de materias se realiza a través de la plataforma Intranet/ SIU.

- 1. Ingresa a tu navegador (verificar compatibilidad de exploradores). Te recomendamos utilizar Google Chrome, ya que el sistema navega de manera óptima.
  - a) Abre la página web de la Universidad Anáhuac México: <u>https://www.anahuac.mx/mexico/</u>
  - b) Ingresa a Intranet/SIU utilizando los accesos o la opción de Servicios Universitarios.

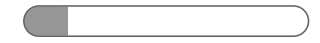

### ←Volver αl inicio

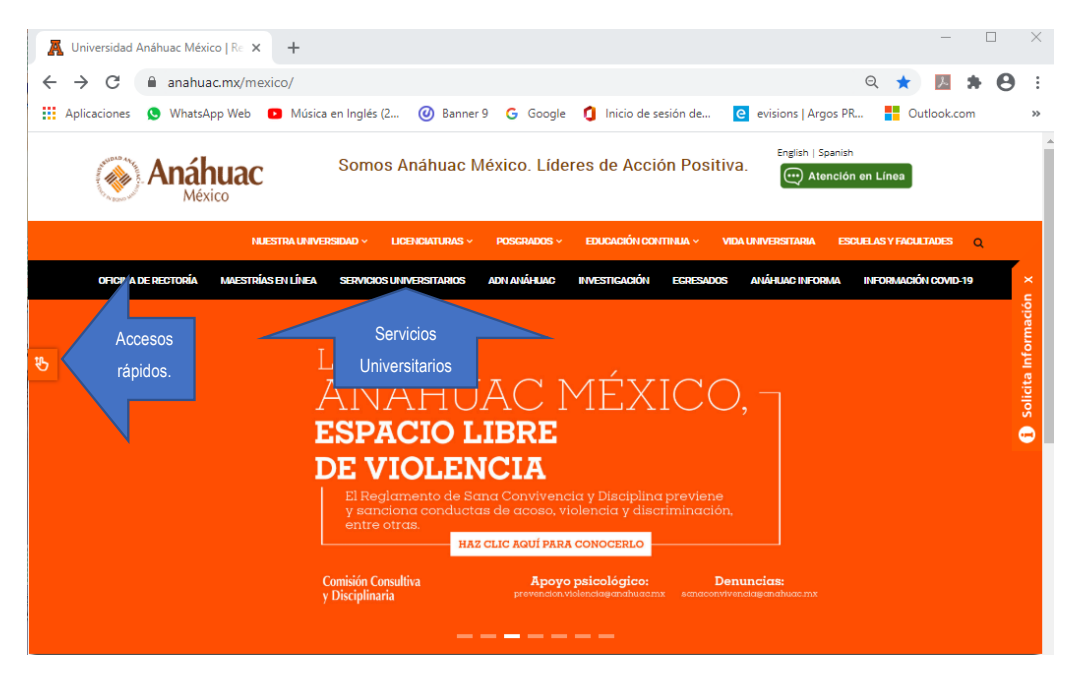

### Accesos rápidos

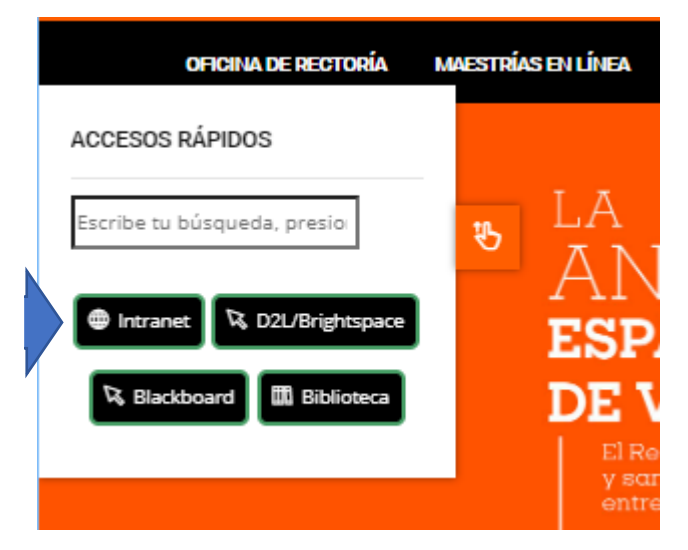

Servicios Universitarios

## INTRANET / SIU (SISTEMA INTEGRAL UNIVERSITARIO)

🔉 Acceso a intranet Campus Sur y Campus Norte

Ingresa al campus que te corresponde, sin importar si cursarás materias en ambas sedes, ya que debes cargar tus materias en la sede de origen o vigente.

- a) Acceso con ID y NIP.
- b) Acceso con correo institucional y contraseña.

En caso de que no cuentes con un correo electrónico institucional, solicítalo en <u>www.anahuac.mx/mexico/dti/</u>

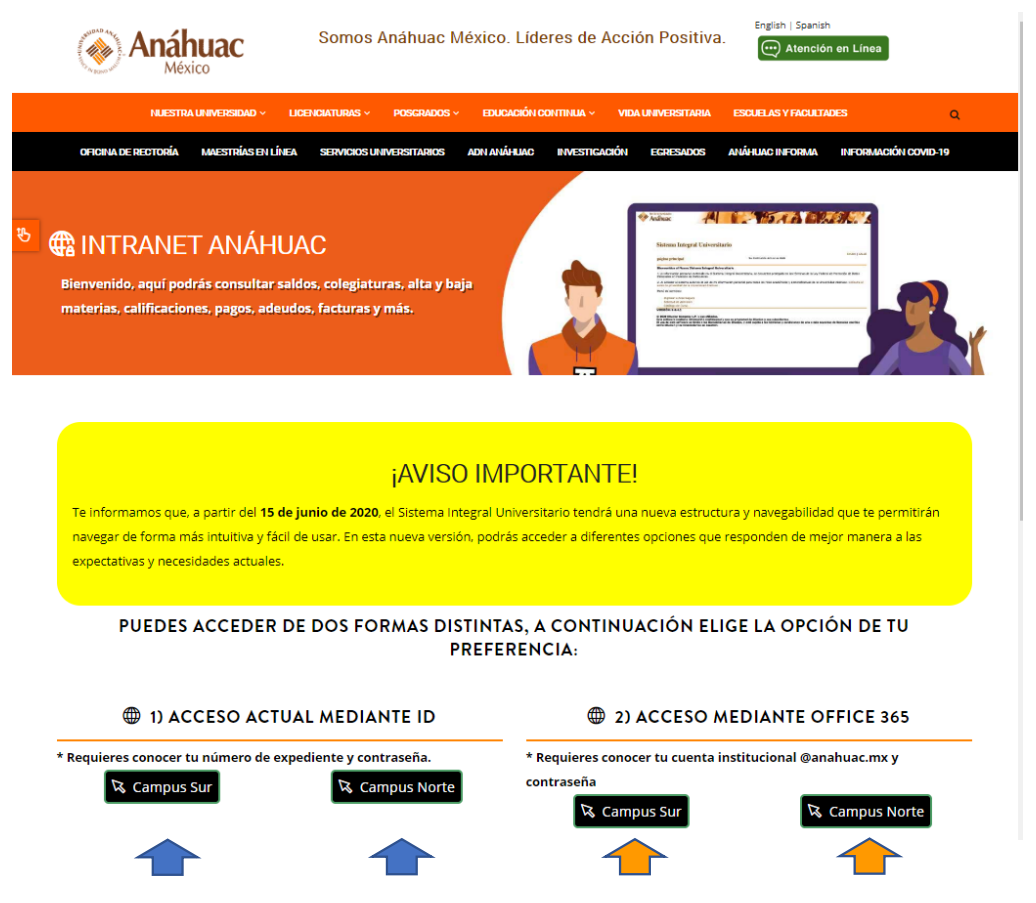

2. **ID de usuario** (número de expediente o matrícula; se compone del prefijo "00" o "000" correspondiente, seguido de tu número de expediente. Ej.: 00123456).

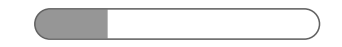

- 3. **NIP** (número de identificación personal/contraseña). Si es la primera vez que accedes, el sistema lo establece con tu fecha de nacimiento, DDMMAA, en el año "AA" coloca solo los dos últimos dígitos del año de tu nacimiento.
- 4. Ingresa tu ID, NIP y oprime el botón "Acceder".

| Red de Uriversidades<br>Anáhuac                                                                                                    |                                                                                                    |
|----------------------------------------------------------------------------------------------------|----------------------------------------------------------------------------------------------------|
| Inicio                                                                                                    |                                                                                                    |
|                                                                                                    |                                                                                                    |
|                                                                                                    | Al acceder al sistema autorizo el uso de mi información<br>personal para todos los fines académicos y<br>administrativos de la Universidad Anáhuac. Consulta<br>el aviso de privacidad de la Universidad<br>Anáhuac. |
|                                                                                                    |                                                                                                    |
|                                                                                                    |                                                                                                    |
| © 2020 Ellucian Company L.P. y sus afiliados.<br>Este software continen información confidencial<br>El uso de este software se limita a los licenciatar<br>y los licenciatarios en cuestión. | y que es propiedad de Ellucian y sus subsidiarias.<br>os de Ellucian, y está sujeto a los términos y condiciones de uno o más acuerdos de licencias escritas entre Ellucian                                          |
|                                                                                                    |                                                                                                    |

Si el sistema te solicita que cambies tu NIP, realiza los siguientes pasos:

| Su NIP ha expirado. Cámb       | pielo ahora.  |
|--------------------------------|---------------|
|                                |               |
| Reingresar NIP Anterior:       |               |
| Nuevo NIP:                     |               |
| Reingresar NIP Nuevo:          |               |
| Acceder                        |               |
| Último acceso web el Jul 09, 3 | 2020 08:44 PM |
|                                |               |

- a) Reingresar NIP anterior: (ingresar NIP anterior).
- b) Nuevo NIP: (ingresa nuevo NIP).
- c) Reingresar NIP nuevo: (confirma nuevo NIP).
- d) Oprime el botón "Acceder".

| Verificar Acceso C        | ambiar NIP    |
|---------------------------|---------------|
| Inicio                    |               |
|                           |               |
|                           |               |
| Su NIP ha expirado. Cámi  | pielo ahora.  |
| Deingrocar NID Antonion   |               |
| Reingresar NIP Anterior:  |               |
| NUEVO NIP:                |               |
| Reingresar NIP Nuevo:     | ••••••        |
| Acceder                   |               |
| Últin ceso web el Jul 09, | 2020 08:44 PM |

 Acceso al sistema mediante correo electrónico institucional (@anahuac.mx) y contraseña. Ingresa tu cuenta, oprime "Siguiente", anota la contraseña y oprime "Iniciar sesión".

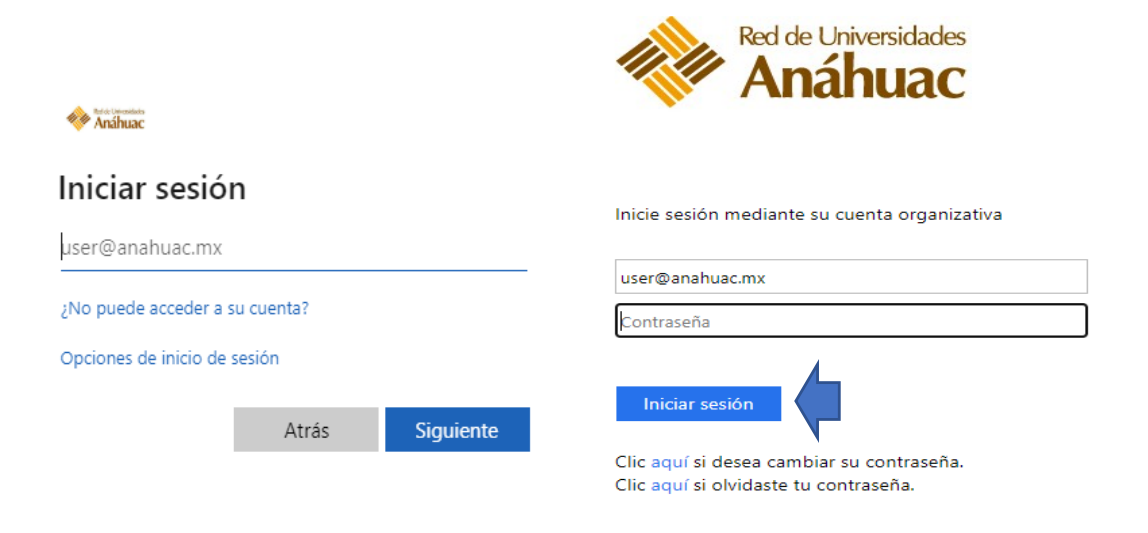

Validados tus accesos, se despliega el menú principal.

### Menú principal

 Selecciona "Servicios al Alumno"
 Contiene opciones para la inscripción vía web y para consultar información académica, reglamentos, programas magisteriales y módulo de encuestas.

| Inicio > Servicio    | s al Alumno                           |                       |                |                                                             |   |
|----------------------|---------------------------------------|-----------------------|----------------|-------------------------------------------------------------|---|
| Información Personal | Servicios al Alumno                   | Servicios Financieros | Informacion de | el Campus                                                   |   |
| Inscripciones        | <ul> <li>Información Acadé</li> </ul> | mica 🔻 Reglament      | tos Generales  | <ul> <li>Consulta de Programas<br/>Magisteriales</li> </ul> | • |
| Modulo de Encuestas  |                                       |                       |                |                                                             |   |

7. Selecciona "Inscripciones"

Contiene las opciones para seleccionar el periodo, búsqueda de cursos, estatus de inscripción, fechas y horarios de tu cita para inscribir tus cursos durante la selección, alta y baja de cursos, horario, retenciones, baja definitiva de cursos y horario detallado del alumno.

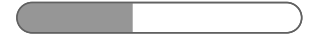

### $\leftarrow \text{Volver } \alpha \text{l inicio}$

| Red de                  | e Universidades<br>Jáhuac |                                           |                                           |                                                             | _                      |
|-------------------------|---------------------------|-------------------------------------------|-------------------------------------------|-------------------------------------------------------------|------------------------|
| Bienvenido(a), Mauricio | o Fuertes*Casas, al Sist  | ema Integral Universitario                |                                           |                                                             | C Encontrar una página |
| Inicio > Servicios      | s al Alumno > Inscripcio  | nes                                       |                                           |                                                             |                        |
| Información Personal    | Servicios al Alumno       | Servicios Financieros                     | macion del Campus                         |                                                             |                        |
|                         |                           |                                           |                                           |                                                             |                        |
|                         | Inscripciones             | <ul> <li>Información Académica</li> </ul> | <ul> <li>Reglamentos Generales</li> </ul> | <ul> <li>Consulta de Programas<br/>Magisteriales</li> </ul> |                        |
| ,                       | Modulo de Encuestas       | -                                         |                                           |                                                             |                        |
|                         |                           |                                           |                                           |                                                             |                        |

- 8. Consulta el día y horario de tu cita
  - a) Para cargar tus cursos es necesario contar con una cita vigente en el periodo seleccionado.
  - b) Da clic en el vínculo "Fechas y Horarios para Selección de Cursos".

| ormación Personal | Servicios al Alumno                                           | Servicios Financieros Informacion o       | lel Campus                                                     |
|-------------------|---------------------------------------------------------------|-------------------------------------------|----------------------------------------------------------------|
|                   | Inscripciones                                                 | Información Académica 🔹 Regl              | amentos Generales Consulta de Programas<br>Magisteriales       |
|                   | <ul> <li>Seleccionar Periodo</li> </ul>                       | <ul> <li>Alta / Baja de Cursos</li> </ul> | <ul> <li>Baja definitiva de cursos</li> </ul>                  |
|                   | <ul> <li>Búsqueda de Cursos</li> </ul>                        | <ul> <li>Horario</li> </ul>               | <ul> <li>Horario Detallado del Alumno</li> </ul>               |
|                   | Estatus de Inscripción                                        | <ul> <li>Ver Retenciones</li> </ul>       | <ul> <li>Inscripción a Exámenes<br/>Extraordinarios</li> </ul> |
|                   | <ul> <li>Fechas y Horarios para Sele<br/>de Cursos</li> </ul> | cción                                     |                                                                |
|                   | Modulo de Encuestas 🗸                                         |                                           |                                                                |

c) Selecciona el periodo de inscripción:

Los periodos que corresponden a la licenciatura semestral inician con el año y la duración del semestre. Ej.: "202060 – Lic Ago-Dic 2020(21-1)" o "Lic Ago-Dic 2020(21-1)".

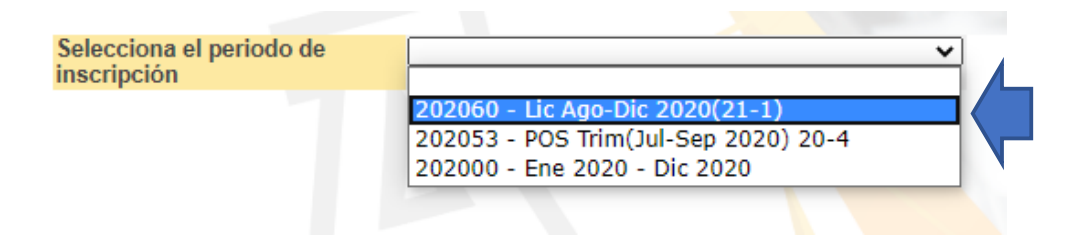

El sistema te mostrará la información detallada de la cita (fecha y hora) que te corresponde para inscribir tus cursos.

| Selecciona el periodo de<br>inscripción | 202060 - Lic Ago-Dic                       | 2020(21-1)                 | $\checkmark$         |  |  |  |  |  |  |
|-----------------------------------------|--------------------------------------------|----------------------------|----------------------|--|--|--|--|--|--|
|                                         |                                            |                            |                      |  |  |  |  |  |  |
| Alumno:                                 | 00312644 Fuertes Casa                      | is Mauricio                |                      |  |  |  |  |  |  |
| Escuela:                                | Economía y Negocios                        |                            |                      |  |  |  |  |  |  |
| Nivel:                                  | Licenciatura                               | icenciatura                |                      |  |  |  |  |  |  |
| Carrera:                                | MEES - Mercadotecnia Estratégica           |                            |                      |  |  |  |  |  |  |
| Clase:                                  | 06 - Clase 06                              | 6 - Clase 06               |                      |  |  |  |  |  |  |
| Créditos obtenidos:                     | 246                                        |                            |                      |  |  |  |  |  |  |
| Promedio global:                        | 8.73                                       |                            |                      |  |  |  |  |  |  |
| Fecha y Horario de<br>inscripción:      | Apartir de: 01-Jul-2<br>Hora inicio: 00:01 | 2020 Hasta:<br>Hora final: | 01-Ago-2020<br>23:59 |  |  |  |  |  |  |
|                                         |                                            |                            |                      |  |  |  |  |  |  |

## 9. Selecciona "Alta/Baja de Cursos"

| rmación Personal | Servicios al Alumno Servicios                                    | Financieros Informacion del Camp    | us                                                                            |
|------------------|------------------------------------------------------------------|-------------------------------------|-------------------------------------------------------------------------------|
|                  | Inscripciones                                                    | Información Académica 🔹 Reglam      | entos Generales Consulta de Programa:<br>Magisteriales                        |
|                  | <ul> <li>Seleccionar Periodo</li> </ul>                          | Alta / Baja de Cursos               | Baja definitiva de cursos  ante relección de cursos y 18 Semana de clarección |
|                  | <ul> <li>Búsqueda de Cursos</li> </ul>                           | <ul> <li>Horario</li> </ul>         | Horario Detallado del Alumno                                                  |
|                  | <ul> <li>Estatus de Inscripción</li> </ul>                       | <ul> <li>Ver Retenciones</li> </ul> | <ul> <li>Inscripción a Exámenes<br/>Extraordinarios</li> </ul>                |
|                  | <ul> <li>Fechas y Horarios para Selecci<br/>de Cursos</li> </ul> | ión                                 |                                                                               |

- a) Selecciona el periodo en el que deseas realizar la carga de materias. Ej.: Lic Ago-Dic 2020(21-1).
- b) Oprime el botón "Enviar".

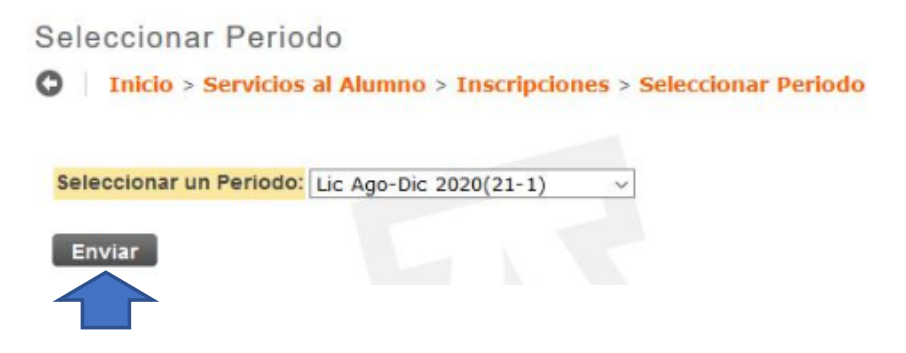

El sistema te mostrará las asignaturas que corresponden a tu plan de estudios y que se ofertan en el periodo actual.

Da clic en la descripción de la asignatura para que el sistema despliegue las secciones encontradas a fin de que elijas el Número de Referencia de Curso (NRC) de tu preferencia. Así lo realizarás con todas las materias a inscribir.

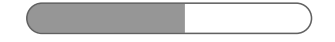

| Materia | Curso | Descripción                    | Nivel | Prioridad | Créditos | Electivo | Atributo | Descripción de Atributo        |
|---------|-------|--------------------------------|-------|-----------|----------|----------|----------|--------------------------------|
|         |       |                                | LC    | 10        |          |          | CING     | CING - Curso en Inglés 2025    |
|         |       |                                | LC    | 20        |          |          | CLIN     | CLIN - Curso en Línea 2025     |
| HUM     | 1401  | Ser universitario              | LC    | 30        | 6.000    |          |          |                                |
| LDR     | 1401  | Liderazgo desarrollo personal  | LC    | 30        | 6.000    |          |          |                                |
| MAT     | 1414  | Geometría analítica            | LC    | 40        | 6.000    |          |          |                                |
| MAT     | 1416  | Razonamiento matemático        | LC    | 40        | 6.000    |          |          |                                |
| ACT     | 1401  | Fundamentos práctic profesiona | LC    | 40        | 3.000    |          |          |                                |
| MAT     | 1412  | Álgebra superior               | LC    | 40        | 6.000    |          |          |                                |
| CON     | 1401  | Fundamentos de contabilidad    | LC    | 40        | 6.000    |          |          |                                |
| CUL     | 1411  | Formación universitaria A      | LC    | 40        | 3.000    |          |          |                                |
| ECO     | 1402  | Economía básica                | LC    | 40        | 6.000    |          |          |                                |
|         |       |                                | LC    | 60        | 6.000    |          | ABAE     | ABAE - Asig Bloq Anáhuac Elect |
|         |       |                                | LC    | 70        | 6.000    |          | ABPE     | ABPE - Asig Blog Prof Electivo |
|         |       |                                | LC    | 80        | 6.000    |          | ABIE     | ABIE- Asig Bloq Interdis Elect |
|         |       |                                | LC    | 90        | 6.000    |          | TBIE     | TBIE Talleres Blq Interdis Ele |
|         |       |                                | LC    | 100       | 6.000    |          | RINA     | Inglés propedéutico A          |

#### Cursos en la Proyección

**Nota importante:** NRC es el código numérico de cinco dígitos (Ej.: 12345) que identifica a un curso-sección en un periodo determinado. Este código te servirá para que inscribas una asignatura.

Los NRC contienen información como:

- a) Materia y curso.
- b) Sección o grupo.
- c) Horario en que se imparte el curso.
- d) Profesor o profesores que imparten el curso.

Con el primer dígito del NRC, podrás identificar el campus que oferta el curso:

- Universidad Anáhuac México, Campus Norte: los NRC inician con número uno (10000).
- Universidad Anáhuac México, Campus Sur: los NRC inician con número dos (20000).

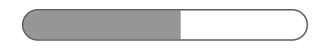

Si consideras cursar alguna materia de otro campus, revisa el <u>Anexo 2</u>.

Selecciona el NRC de tu preferencia. A continuación, oprime el botón "Inscribir".

| eccion | es Encor | ntradas |      |     |     |       |                               |      |                              |     |      |      |     |            |           |           |            |           |                                         |                      |               |          |
|--------|----------|---------|------|-----|-----|-------|-------------------------------|------|------------------------------|-----|------|------|-----|------------|-----------|-----------|------------|-----------|-----------------------------------------|----------------------|---------------|----------|
| HUM-H  | umanida  | des     |      |     |     |       |                               |      |                              |     |      |      |     |            |           |           |            |           |                                         |                      |               |          |
| Selecc | NRC      | Materia | Crso | Sec | Cmp | Créd  | Título                        | Días | Hora                         | Cap | Real | Rest | Cap | LE<br>Real | LE<br>Res | Cap<br>LC | LC<br>Real | LC<br>Res | Instructor                              | Fecha<br>(MES<br>DD) | Ubicación     | Atributo |
|        | 12453    | HUM     | 1401 | 900 | UAN | 6.000 | Ser<br>universitario<br>HCP I | L    | 8:30<br>AM -<br>9:57<br>AM   | 10  | 0    | 10   | 0   | 0          | 0         | 30        | 0          | 30        | Claudia<br>García*Schinkel (P)          | AGO<br>10-DIC<br>01  | EDIF9<br>9210 |          |
|        | 12455    | HUM     | 1401 | 901 | UAN | 6.000 | Ser<br>universitario<br>HCP I | ΕM   | 10:00<br>AM -<br>11:27<br>AM | 10  | 0    | 10   | 0   | 0          | 0         | 30        | 0          | 30        | Claudia<br>García*Schinkel (P)          | AGO<br>10-DIC<br>01  | EDIF9<br>9207 |          |
|        | 12488    | HUM     | 1401 | 902 | UAN | 6.000 | Ser<br>universitario<br>HCP I | ΕM   | 11:30<br>AM -<br>12:57<br>PM | 10  | 0    | 10   | 0   | 0          | 0         | 30        | 0          | 30        | Claudia<br>García*Schinkel ( <u>P</u> ) | AGO<br>10-DIC<br>01  | EDIF9<br>9008 |          |
|        | 12492    | HUM     | 1401 | 903 | UAN | 6.000 | Ser<br>universitario<br>HCP I | LM   | 8:30<br>AM -<br>9:57<br>AM   | 10  | 0    | 10   | 0   | 0          | 0         | 30        | 0          | 30        | Marleny<br>Torres*Bardales ( <u>P</u> ) | AGO<br>10-DIC<br>01  | EDIF5<br>5109 |          |

Si cuentas con los NRC de los cursos a inscribir, agrégalos manualmente en las casillas correspondientes y oprime el botón "Enviar Cambios".

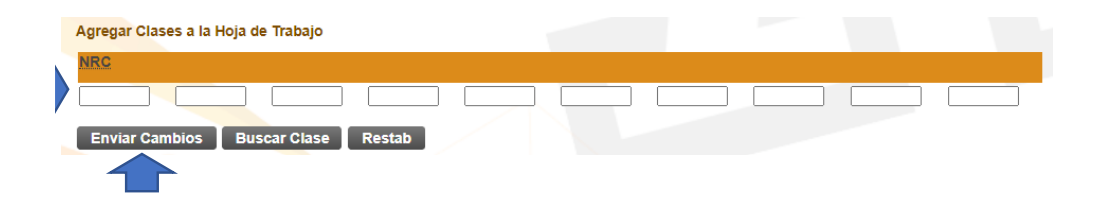

Si deseas consultar la oferta académica para buscar cursos abiertos, selecciona el botón "Buscar Clase" o desde el menú de "Servicios al Alumno", en la opción "Búsqueda de Cursos".

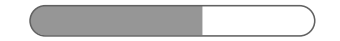

## 10. Ingresa a la sección "Búsqueda de Cursos"

| And And                                 | áhuac 🔏                                                                                       | 15                                                    |                               |                                                              | Salir 🗍 🛈 Ayuda        |
|-----------------------------------------|-----------------------------------------------------------------------------------------------|-------------------------------------------------------|-------------------------------|--------------------------------------------------------------|------------------------|
| Bienvenido(a), Maria Co                 | ovadonga Sánchez*Victore                                                                      | ro, al Sistema Integral U                             | niversitario                  |                                                              | D Encontrar una página |
| Inicio > Servicios Información Personal | al Alumno > Inscripciones<br>Servicios al Alumno Ser<br>Inscripciones                         | vicios al Docente y al Tutor<br>Información Académica | Servicos Financieros Info     | rmación del Campus<br>Consulta de Programas<br>Magisteriales | 1                      |
| κ.                                      | <ul> <li>Seleccionar Periodo</li> </ul>                                                       | Alta / Baja de C                                      | ursos Baja defin              | itiva de cursos                                              |                        |
|                                         | Búsqueda de Cursos                                                                            | Horario                                               | <ul> <li>Horario D</li> </ul> | etallado del Alumno                                          | 122.23                 |
| •                                       | <ul> <li>Estatus de Inscripción</li> <li>Fechas y Horarios para Sele<br/>de Cursos</li> </ul> | <ul> <li>Ver Retenciones</li> <li>ección</li> </ul>   | s Inscripció<br>Extraordir    | n a Exàmenes<br>Iarios                                       | 444                    |

a) Selecciona el periodo.

| Ningung                                 |   |
|-----------------------------------------|---|
| Ninguno                                 | ~ |
| Ninguno                                 |   |
| LI Ene-Jun 2021 (21-2) (Ver solo)       |   |
| NOV-DIC En línea 2020 (Ver solo)        |   |
| OCT-NOV En línea 2020 (Ver solo)        |   |
| POS Trim(Oct-Dic 2020) 20-1 (Ver solo)  |   |
| LI-Sep-Dic 2020                         |   |
| Int. Medi. Jul20- Jun21                 |   |
| AN Ago20-Jul21                          |   |
| Pre médico (AgoOct.) (Ver solo)         |   |
| AGO - SEP En línea 2020 (Ver solo)      |   |
| POS Ago-Dic 2020 (21-1) (Ver solo)      |   |
| Lic Ago-Dic 2020(21-1)                  |   |
| POS Trim(Jul-Sep 2020) 20-4 (Ver solo)  |   |
| JUL-AGO En línea 2020 (Ver solo)        |   |
| PL-Propedéutico Licenciatura (Ver solo) |   |
| Pre médico Jun-Jul 2020 (Ver solo)      |   |
| JUN-JUL En línea 2020 (Ver solo)        |   |
| Lic Jun-Jul 2020 (Ver solo)             |   |
| LI-May-Ago 2020 (Ver solo)              |   |
| POS Trim(Abr-Jun 2020) 20-3 (Ver solo)  |   |

b) Oprime el botón "Enviar".

| Buscar por Periodo:    |   |
|------------------------|---|
| Lic Ago-Dic 2020(21-1) | ~ |
| Enviar Restabl         |   |

c) Ingresa los criterios de la búsqueda. Oprime el botón "Búsqueda Avanzada".

Utiliza las siguientes opciones para buscar cursos para el periodo seleccionado. Debes seleccionar al menos un subject (materia) y el campus que te corresponde, cuando termines oprime Class Search para realizar la búsqueda.

Materia: ACL-Arte y Culltura ACT-Actuaría Actividades complementarias ADM-Administración ANM-Animación ARQ-Arquitectura Arte BIOI-Bioingeniería Biotecnología CLAL-Centro Lenguas Alemán

Buscar Curso Búsqueda Avanzada

| Usar las opciones de selecciones de seleccioner al mero                                                                                                    | ón para buscar el horario de clase. Puede elegir cualquier combinación de campos para mejorar su búsqueda,<br>nos una Materia. Seleccionar Buscar Sección cuando la selección esté completa. |
|----------------------------------------------------------------------------------------------------|----------------------------------------------------------------------------------------------------|
| Materia: GAS-Gastronomia<br>GEO-Geometría<br>Habilidades y Compete<br>HIS-Historia<br>HUM-Humanidades<br>IALI-Ingeniería de Alim<br>IAMB-Ingeniería Ambie<br>ICIV-Ingeniería Civil<br>IDI-Idiomas<br>IELC-Electricidad | n Persona<br>ientos<br>intal                                                                                                    |
| Número de Curso:                                                                                                    | 1401                                                                                                    |
| Título:                                                                                                    |                                                                                                    |
| Tipo de Horario:                                                                                                    | Practica<br>Remoto<br>Teoría                                                                                                    |
| Rango de Crédito:                                                                                                    | horas a horas                                                                                                    |
| Campus:                                                                                                    | Todo<br>Anáhuac Cancún<br>Anáhuac México Norte 🔻                                                                                                    |
| Nivel de Curso:                                                                                                    | Doctorado A<br>Especialidad Licenciatura V                                                                                                    |
| Parte-de-Periodo:<br>Solo cursos no basados en fecha.                                                                                                    | Medicina 7° y 8°<br>Medicina 9° y 10°<br>Periodo completo                                                                                                    |
| Instructor:                                                                                                    | Todo A<br>Abad*Corral, Oscar Arturo Abad*Schoster, Mario Alfredo Ernesto V                                                                                                    |
| Sesión:                                                                                                    | Todo<br>Exámenes de admisión sesión 11<br>Exámenes de admisión sesión 12 *                                                                                                    |
| Tipo de Atributo:                                                                                                    | Todo<br>ACGA Act Estudios Gen Anáhuac<br>AING Asignatura en inglés 2010                                                                                                    |
| Hora Inicio:                                                                                                    | Hora 00 V Minuto 00 V am/pm am V                                                                                                    |
| Hora Fin:                                                                                                    | Hora 00 V Minuto 00 V am/pm am V                                                                                                    |
| Días:                                                                                                    | Lun Mar Mié Jue Vie Sáb Dom                                                                                                    |
| Buscar Sección Restablec                                                                                                    | er                                                                                                    |

- 11. Podrás realizar la búsqueda de tus cursos por "Método Educativo". Para más información, ver el <u>Anexo 1</u>.
  - a) **Presencial en aula virtual:** Materias que se impartirán de forma virtual.
  - b) En Línea: Materias que se impartirán en línea.
  - c) Presencial en aula híbrida: Dependiendo del semáforo de salud, se determinará si el inicio de semestre se realiza de manera virtual o presencial, pudiendo ser las materias impartidas bajo las siguientes modalidades:

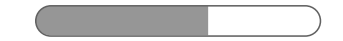

- Clases presenciales con transmisión en vivo, alternando cada semana, una parte del grupo tomará la clase presencial y la otra vía *streaming*.
- Clases presenciales principalmente para materias que requieran de instalaciones especiales como laboratorios y talleres.

Con base en los criterios colocados en la búsqueda, el sistema te presentará los resultados. En la columna de ubicación te aparecerá la plataforma donde se impartirá la materia. Selecciona el curso de tu preferencia y oprime el botón "Inscribir".

|        |         |         |      |     |     |       |                               |      |                              |     |      |      |           | _          |           |           |            |           |                                                     |                      |                     |         |
|--------|---------|---------|------|-----|-----|-------|-------------------------------|------|------------------------------|-----|------|------|-----------|------------|-----------|-----------|------------|-----------|-----------------------------------------------------|----------------------|---------------------|---------|
| юм-на  | imanida | des     |      |     |     |       |                               |      |                              |     |      |      |           |            |           |           |            |           |                                                     |                      |                     |         |
| Selecc | NRC     | Materia | Crso | Sec | Cmp | Créd  | Título                        | Días | Hora                         | Cap | Real | Rest | Cap<br>LE | LE<br>Real | LE<br>Res | Cap<br>LC | LC<br>Real | LC<br>Res | Instructor                                          | Fecha<br>(MES<br>DD) | Ubicación           | Atribut |
| 2      | 20458   | ним     | 1401 | 923 | UAS | 6.000 | Ser<br>universitario<br>HCP I | LI   | 10:00<br>AM -<br>11:27<br>AM | 10  | 0    | 10   | 0         | 0          | 0         | 30        | 0          | 30        | Claudia<br>García*Schinkel (P)                      | AGO<br>10-DIC<br>01  | TORRE3<br>T3-26 SUR |         |
|        | 20459   | ним     | 1401 | 924 | UAS | 6.000 | Ser<br>universitario<br>HCP I | u    | 11:30<br>AM -<br>12:57<br>PM | 10  | 0    | 10   | 0         | 0          | 0         | 30        | 0          | 30        | Claudia<br>García*Schinkel (P)                      | AGO<br>10-DIC<br>01  | TORRE3<br>T3-26 SUR |         |
|        | 20460   | ним     | 1401 | 925 | UAS | 6.000 | Ser<br>universitario<br>HCP I | u    | 7:00<br>AM -<br>8:27<br>AM   | 10  | 0    | 10   | 0         | 0          | 0         | 30        | 0          | 30        | María de la<br>Concepción<br>González*Esteva<br>(P) | AGO<br>10-DIC<br>01  | TORRE3<br>T3-36 SUR |         |
|        | 20461   | ним     | 1401 | 927 | UAS | 6.000 | Ser<br>universitario<br>HCP I | СM   | 11:30<br>AM -<br>12:57<br>PM | 10  | 0    | 10   | 0         | 0          | 0         | 30        | 0          | 30        | María de la<br>Concepción<br>González*Esteva<br>(P) | AGO<br>10-DIC<br>01  | TORRE3<br>T3-36 SUR |         |
|        | 20462   | ним     | 1401 | 928 | UAS | 6.000 | Ser<br>universitario<br>HCP I | Ц    | 8:30<br>AM -<br>9:57<br>AM   | 10  | 0    | 10   | 0         | 0          | 0         | 30        | 0          | 30        | Marleny<br>Torres*Bardales ( <u>P</u> )             | AGO<br>10-DIC<br>01  | TORRE3<br>T3-36 SUR |         |
|        | 20463   | ним     | 1401 | 929 | UAS | 6.000 | Ser<br>universitario<br>HCP I | LI   | 10:00<br>AM -<br>11:27<br>AM | 10  | 0    | 10   | 0         | 0          | 0         | 30        | 0          | 30        | Marleny<br>Torres*Bardales ( <u>P</u> )             | AGO<br>10-DIC<br>01  | TORRE3<br>T3-36 SUR |         |
|        | 20464   | ним     | 1401 | 930 | UAS | 6.000 | Ser<br>universitario<br>HCP I | L    | 11:30<br>AM -<br>12:57<br>PM | 10  | 0    | 10   | 0         | 0          | 0         | 30        | 0          | 30        | Victor Hugo<br>Cabrera*Espinosa<br>(P)              | AGO<br>10-DIC<br>01  | TORRE3<br>T3-26 SUR |         |
|        | 20465   | ним     | 1401 | 931 | UAS | 6.000 | Ser<br>universitario<br>HCP I | МЈ   | 1:00<br>PM -<br>2:27<br>PM   | 10  | 0    | 10   | 0         | 0          | 0         | 30        | 0          | 30        | Alfonso<br>Cervantes*Gutiérrez<br>(P)               | AGO<br>10-DIC<br>01  | TORRE1<br>T1-25 SUR |         |

12. Al seleccionar el NRC, el sistema te mostrará la información a detalle del curso. Será necesario que revises estos datos para verificar la modalidad de impartición de la materia.

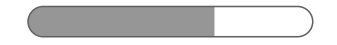

- a) Presenciales con transmisión en vivo.
- b) Presenciales en instalaciones especiales.

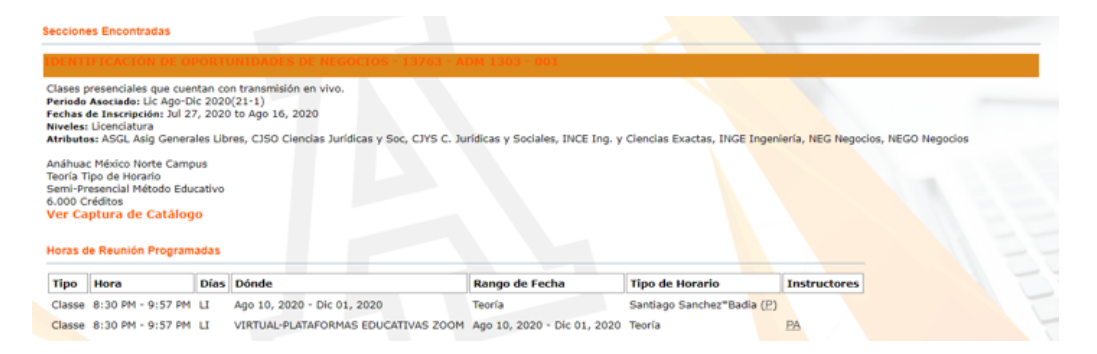

Si requieres hacer algún cambio dentro del horario que se despliega, selecciona la opción "Baja" y, para aplicar los cambios, oprime el botón "Enviar Cambios".

Horario Actual

Enviar Cambios Buscar Clase Cambiar Bloque Reinicio

| Status                                     | Acción                       | NRC         | Materia | Crso | Sec | Nivel        | Créd  | Modo<br>Calificación     | Título                         | Días | Horario               | Datos<br>(MM/DD) |
|--------------------------------------------|------------------------------|-------------|---------|------|-----|--------------|-------|--------------------------|--------------------------------|------|-----------------------|------------------|
| **Inscrito por<br>Web** en Feb<br>07, 2012 | Ninguno 💌<br>Ninguno<br>BAJA | 10019<br>0) | COM     | 1201 | 019 | Licenciatura | 6.000 | Calificación<br>Numérica | HABILIDADES DE<br>COMUNICACIÓN | L,I  | 10:00 AM-<br>11:27 AM | 01/09-<br>05/11  |
| **Inscrito por<br>Web** en Feb<br>20, 2012 |                              | 10523       | AACC    | 015H | 0   | Licenciatura | 0.000 | Calificación<br>Numérica | EMPRENDEDORES                  | L,I  | 07:00 AM-<br>08:27 AM | 01/09-<br>05/11  |
| Horas Crédito Tota                         | ales: 6.000                  |             |         |      |     |              |       |                          |                                |      |                       |                  |
| Horas Cobradas:                            | 6.000                        |             |         |      |     |              |       |                          |                                |      |                       |                  |
| Horas Mínimas:                             | 0.000                        |             |         |      |     |              |       |                          |                                |      |                       |                  |
| Horas Máximas:                             | 99999                        | 9.999       |         |      |     |              |       |                          |                                |      |                       |                  |
| Fecha:                                     | Mar 27                       | , 2012      | 11:47 A | М    |     |              |       |                          |                                |      |                       |                  |
| Agregar Clase                              | s a la Hoj                   | ja de       | Trabaj  | D    |     |              |       |                          |                                |      |                       |                  |
| NRCs                                       |                              |             |         |      |     |              |       |                          |                                |      |                       |                  |
| <b></b> _                                  |                              |             |         |      |     |              |       |                          |                                |      |                       |                  |

**Nota**: Para seleccionar un nuevo curso repite los pasos desde consulta la oferta académica.

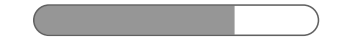

13. Ingresa a la opción de "Horario" y "Horario Detallado del Alumno" del menú de Inscripciones para que guardes, como comprobante de tu inscripción, el periodo en formato PDF.

Es importante que ingreses a consultar el detalle de tus cursos inscritos para que conozcas oportunamente dónde se impartirán tus materias.

### Horario:

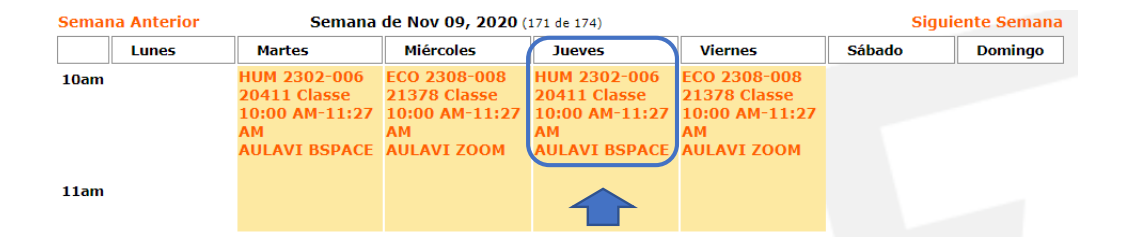

El sistema desplegará la información del curso. En aquellos cursos que se impartan a través de plataforma, se mostrará el URL para que te conectes a la clase.

| PERSONA Y TRASCEN     | IDENCIA - HU                         | M 2302 - 006             |               |                             |                 |                                          |  |  |  |  |
|-----------------------|--------------------------------------|--------------------------|---------------|-----------------------------|-----------------|------------------------------------------|--|--|--|--|
| Periodo Asociado:     | Lic Ago-Dic                          | 2020(21-1)               |               |                             |                 |                                          |  |  |  |  |
| NRC:                  | 20411                                | 20411                    |               |                             |                 |                                          |  |  |  |  |
| Status:               | ="Inscrito por Web=" en Ago 04, 2020 |                          |               |                             |                 |                                          |  |  |  |  |
| Instructor Asignado   | Allan Christ                         | ian Covarrubias*Martiñón |               |                             |                 |                                          |  |  |  |  |
| Modo de Calificar:    | r: Calificación Numérica             |                          |               |                             |                 |                                          |  |  |  |  |
| Créditos:             | 6.000                                |                          |               |                             |                 |                                          |  |  |  |  |
| Nivel:                | Licenciatura                         |                          |               |                             |                 |                                          |  |  |  |  |
| Campus:               | Anáhuac Mé                           | ixico Sur                |               |                             |                 |                                          |  |  |  |  |
| Curso URL:            | https://u                            | s02web.zoom.us/j/8405    | 634914        |                             |                 |                                          |  |  |  |  |
| Horas de Reunión Prop | gramadas                             |                          |               |                             |                 |                                          |  |  |  |  |
| Tipo Hora             | Días                                 | Dónde                    | _             | Rango de Fecha              | Tipo de Horario | Instructores                             |  |  |  |  |
| Classe 10:00 AM - 11  | :27 AM MJ                            | VIRTUAL-PLATAFORMAS EDUC | ATIVAS BSPACE | Ago 10, 2020 - Dic 01, 2020 | Teoría          | Allan Christian Covarrubias*Martiñón (P) |  |  |  |  |

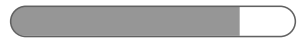

### Horario detallado del alumno:

Total Horas Crédito: 6.000

#### UPPER INTERMEDIATE B - CLIN RING - 021

| Periodo Asociado:    | Lic Jun-Jul 2020                     |
|----------------------|--------------------------------------|
| NRC:                 | 20099                                |
| Status:              | **Inscrito por Web** en May 20, 2020 |
| Instructor Asignado: | Luz María Cortés*Olmos               |
| Modo de Calificar:   | Calificación Alfabética              |
| Créditos:            | 0.000                                |
| Nivel:               | Licenciatura                         |
| Campus:              | Anáhuac México Sur                   |

Horas de Reunión Programadas

| Tipo   | Hora               | Días   | Dónde             | Rango de Fecha              | Tipo de Horario | Instructores               |
|--------|--------------------|--------|-------------------|-----------------------------|-----------------|----------------------------|
| Classe | 12:00 PM - 3:52 PM | I MTIV | TORRE 3 T3-24 NTE | lun 01, 2020 - lun 19, 2020 | Otros           | Luz María Cortés*Olmos (P) |

#### DERECHO Y EMPRESA - DER 2324 - 003

| Periodo Asociado:    | Lic Jun-Jul 2020                     |
|----------------------|--------------------------------------|
| NRC:                 | 20160                                |
| Status:              | **Inscrito por Web** en May 20, 2020 |
| Instructor Asignado: | María De Lourdes Fons*Molina         |
| Modo de Calificar:   | Calificación Numérica                |
| Créditos:            | 6.000                                |
| Nivel:               | Licenciatura                         |
| Campus:              | Anáhuac México Sur                   |
|                      |                                      |

Horas de Reunión Programadas

| Tipo   | Hora                | Días | Dónde | Rango de Fecha              | Tipo de Horario | Instructores                     |
|--------|---------------------|------|-------|-----------------------------|-----------------|----------------------------------|
| Classe | 10:00 AM - 11:56 AM | LMIJ | PA    | Jun 01, 2020 - Jul 03, 2020 | Teoría          | María De Lourdes Fons*Molina (P) |

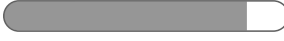

## Glosario de términos

*Estándar académico*: Son los criterios que emplea la Universidad para dar seguimiento al desempeño académico de un alumno; con base en ellos se determina la permanencia y definición de carga académica de cada periodo.

*Método educativo*: Es la forma en la que se registra en el Sistema Banner la modalidad de impartición de la materia.

*Selección de cursos*: Es el proceso mediante el cual el alumno inscribe en el Sistema Integral Universitario (Intranet/SIU) las materias que está interesado en cursar durante el periodo escolar, con base en su plan de estudios y su estándar académico.

*Número de referencia de curso (NRC)*: es el código numérico, de cinco dígitos (Ej.: 12345), que identifica a un curso-sección en un periodo determinado, el cual servirá para que el estudiante inscriba una asignatura.

Los NRC contienen información como:

- Materia y curso.
- Sección o grupo.
- Horario en que se imparte el curso.

El primer dígito con el que se compone el NRC, podrás identificar el campus que oferta el curso:

- Universidad Anáhuac México, Campus Norte, los NRC inician con número uno (10000).
- Universidad Anáhuac México, Campus Sur, los NRC inician con número dos (20000).

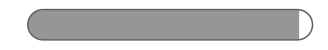

## Anexo 1

| Método de instrucción<br>(método educativo<br>registrado en banner) | Código para<br>registro en<br>banner | Modalidad en la<br>que se imparte la<br>clase               | Horario<br>asignado | Espacio<br>físico | Salón                          | Comentarios                                                                                                    |
|---------------------------------------------------------------------|--------------------------------------|-------------------------------------------------------------|---------------------|-------------------|--------------------------------|----------------------------------------------------------------------------------------------------|
| Presencial en aula<br>virtual                                       | PRV (español)<br>PRV/ID (inglés)     | Virtual                                                     | SÍ                  | AULAVI            | BSPACE                         |                                                                                                    |
| Presencial en aula<br>híbrida                                       | PRH (español)<br>PRH/ID (inglés)     | Blended                                                     | SÍ                  | No. Edificio      | Salón<br>Laboratorio<br>Taller | Registrar en S SA TEXT el tipo:<br>Presenciales con transmisión en vivo.<br>Presenciales en instalaciones especiales. |
| El línea                                                            | WE (español)<br>WE/ID (inglés)       | En línea @prende                                            | NO                  | AULAVI            | BSPACE                         |                                                                                                    |
| Presencial<br>(programado en la parte<br>de periodo IN)             | PR (español)<br>PR/ID (inglés)       | Intensivo (cuando el<br>semáforo de salud<br>esté en verde) | SÍ                  | No. Edificio      | Laboratorio<br>Taller          | Presenciales en instalaciones especiales.                                                                             |

| Método de instrucción<br>(método educativo<br>registrado en banner) | Código para<br>registro en<br>banner | Modalidad en la<br>que se imparte la<br>clase | Horario<br>asignado | Espacio<br>físico | Salón                          | Comentarios                                                                                          |
|---------------------------------------------------------------------|--------------------------------------|-----------------------------------------------|---------------------|-------------------|--------------------------------|----------------------------------------------------------------------------------------------------|
| Semipresencial                                                      | SP (español<br>SP/ID (inglés)        | Semipresencial<br>(Planes 2010)               | SÍ                  | No. Edificio      | Salón<br>Laboratorio<br>Taller | Registrar en S SATEXT el tipo:<br>Semipresencial en aula virtual.<br>Semipresencial en aula híbrida. |

## Anexo 2

## # Asignado para cada campus para sus NRC

| Universidad                 | CRN   |
|-----------------------------|-------|
| Anáhuac Norte               | 10000 |
| Anáhuac Sur                 | 20000 |
| Anáhuac Puebla              | 30000 |
| Anáhuac Xalapa              | 40000 |
| Anáhuac Mérida              | 50000 |
| Anáhuac Cancún              | 60000 |
| Anáhuac Oaxaca              | 80000 |
| Anáhuac Querétaro           | 90000 |
| Instituto de C. Fam. (JPII) | 95000 |

## VINCE IN BONO MALUM

www.anahuac.mx/mexico/regresoseguro

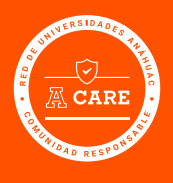

## PLAN REGRESO SEGURO